## How to Self-Enroll in FYE of the Tiger

- 1. Login to Blackboard.
- 2. On the Institution Page, under Student Tools, select FYE of the Tiger (see below).

| ackboard         |                                                                                                    |
|------------------|----------------------------------------------------------------------------------------------------|
| Institution Page |                                                                                                    |
| College Student  |                                                                                                    |
| Activity Stream  | Student Tools (Demo)                                                                                                  |
| Courses          | <ul> <li>Announcements (Activity Str</li> <li>Blackboard Help for Students</li> <li>FYE of the Tiger Pilot</li> </ul> |
| Calendar         |                                                                                                    |

3. Confirm that you want to self-enroll by selecting Submit (see below).

| ENROLL IN ORGANIZ                                                                                                    | ATION: FYE OF THE TIGER PILOT (FYE_PILOT)                                                                                                    |        |   |
|----------------------------------------------------------------------------------------------------|----------------------------------------------------------------------------------------------------|--------|---|
| Instructor:                                                                                                    | Christy Coler, Michael Cock, Jenriffer Edwards, Lori Pitts, Karla Weaver, Adam Grubbs, Kathleen Mayer, Annita White, Donna Boisseau, Denise Barbour (BB SSO), Donna Boisseau (BB SSO), Anny Mays (BB SSO), Hannah Dunn<br>(BB SSO) |        |   |
| Description:                                                                                                    |                                                                                                    |        |   |
| Categories:                                                                                                    | Education:Sigher Education                                                                                                    |        |   |
|                                                                                                    |                                                                                                    |        |   |
| and a set of the set of the set o |                                                                                                    | Tables | - |

4. You will be taken directly into the FYE of the Tiger organization.

5. The next time you login, simply click on the FYE of the Tiger link on the Institution page. OR go to Organizations on the course menu to find the FYE of the Tiger organization.

| Blackboard                | Organizations                                                                            |  |  |
|---------------------------|------------------------------------------------------------------------------------------|--|--|
| <b>童</b> Institution Page | Crganization                                                                             |  |  |
| A College Student         |                                                                                          |  |  |
| Activity Stream           | ■       ■       Q       Search your organizations       Filter       All Organizations ▼ |  |  |
| Courses                   | Assorted Dates                                                                           |  |  |
| 役 Organizations           | FYE_PILOT<br>FYE of the Tiger Pilot<br>Open   <u>Multiple Leaders</u>   More info ∨      |  |  |
| Calendar                  |                                                                                          |  |  |

Once enrolled into the FYE of the Tiger organization, enter the organization, and complete Module 1.